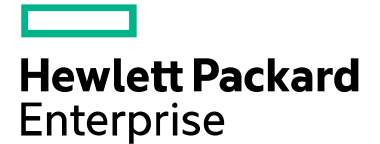

# SPP 2018.11.0 リリースノート

出版 2018年11月

### 法律および通知情報

© Copyright 2018 Hewlett Packard Enterprise Development LP

ドキュメント履歴:

| リリース済み   | 説明      |
|----------|---------|
| 2018年11月 | 初期バージョン |

## 目次

| 概要                                                                | 4  |
|-------------------------------------------------------------------|----|
| 重要な注意                                                             | 4  |
| 改良点                                                               | 5  |
| LinuxのSpectre/Meltdown                                            | 5  |
| Linux用のドライバーアップデートディスク(DUD)                                       | 6  |
| サポートされているオペレーティングシステム                                             | 6  |
| HPE ProLiant WS460c Graphics ServerおよびSynergy SY480コンピュートモジュール上での |    |
| クライアントオペレーティングシステムのためのSPPサポート                                     | 6  |
| サポートアップデート - Microsoft Windows 7を搭載したHPE WS460c Gen9              | 7  |
| 前提条件                                                              | 8  |
| コンポーネントの前提条件                                                      | 8  |
| SUM前提条件                                                           | 8  |
| 既知の制限事項                                                           | 8  |
| ダウンロードおよび展開                                                       | 10 |
| SPPダウンロードページ(http://www.hpe.com/ip/servers/spp_dl)                | 11 |
| SPPカスタムダウンロード (https://www.hpe.com/servers/spp/custom)            | 11 |
| インストール                                                            |    |
| インストール手順                                                          | 13 |
| LinuxオペレーティングシステムでSPPを使用するための追加情報                                 | 14 |
| VMwareオペレーティングシステムでSPPを使用するための追加情報                                | 14 |
| 追加のリソース                                                           | 15 |
| ホットフィックス                                                          | 15 |
| SPPサプリメント                                                         | 15 |
| ネットワーク経由でフルSPP ISOからコンポーネントを展開するためにPXEサーバーを使用                     | 15 |
| 前提条件                                                              | 16 |
| セットアップ                                                            | 16 |
| GRUB2の構成                                                          | 16 |
| ELILOの構成                                                          | 17 |
| PXELINUXの構成                                                       | 17 |
| サポートされるネットワークファイルシステムプロトコル                                        | 18 |
| 一般的な略語                                                            | 20 |

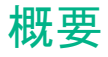

Service Pack for ProLiant (SPP)は、単一のISOイメージとして提供される統合されたシステムソフトウェアお よびファームウェアアップデートソリューションです。このソリューションは、展開ツールとしてSmart Update Manager (SUM)を使用し、<u>サーバーサポートガイド</u>で定義されている、すべてのHPE ProLiant Gen9および Gen10サーバー上でテスト済みです。

SPPドキュメントの完全なリストについては、SPPダウンロードページのドキュメントタブを確認してください。

| ドキュメント                | 説明                                                                                   |
|-----------------------|--------------------------------------------------------------------------------------|
| <u>リリースノート</u>        | このSPPのリリースノートには重要な注意事項と既知の問題が含<br>まれています。                                            |
| <u>コンポーネントリリースノート</u> | このSPPに含まれている各コンポーネントのリリースノートに<br>は、SPPに含まれている各コンポーネントの修正、改良点、およ<br>び重要な注意事項が含まれています。 |
| <u>コンテンツレポート</u>      | このSPPのソフトウェアとファームウェアのリスト(ファイル名<br>とバージョンを含む)。                                        |
| <u>サーバーサポートガイド</u>    | 各HPEサーバーで使用されるソフトウェアとファームウェアのリ<br>スト。                                                |
| <u>OSガイド</u>          | 各SPPに含まれているオペレーティングシステムのサポートのリ<br>スト。                                                |

### 変更の概要

### 重要な注意

HPE Synergyのお客様 - このSPPをSynergyにインストールする前に、<u>https://www.hpe.com/downloads/syner</u> gyの情報を参照してください。

HPE StoreOnceのお客様 – SPPをインストールすると、StoreOnceシステムで問題が発生する場合があります。 HPEサポートセンターにアクセスして、適切なStoreOnceアップデートを見つけてください。

サーバーで必要なアップデートの頻度を削減するために、HPEではSPPのパッケージ化とデリバリを変更しています。次の2種類のSPPがあります。

- すべての製品サーバーgenerationに対するファームウェアとドライバーを含む個々の「プロダクション SPP」、および
- 特定のポストプロダクションサーバーgenerationに対するファームウェアとドライバーを含む(すべてのGen8サーバーモデルに対するファームウェアとドライバーを含むGen8のみのポストプロダクションSPPなど)、サーバーgenerationに特定の「ポストプロダクションSPP」。

2017.04.0 SPPは、G6、G7、およびGen8サーバープラットフォームのコンポーネントを含む最新のプロダクションSPPです。変更内容について詳しくは、Reducing Server Updatesを参照してください。

注記: 2015年11月1日にHewlett-Packard CompanyがHewlett Packard Enterprise CompanyとHP Inc.に分割され る前に販売された製品には、現在のモデルとは異なる古い製品名やモデル番号が付けられている可能性があり ます。

### 改良点

このSPP製品リリースには、ProLiant、Synergy、Apollo Gen9およびGen10サーバーのプラットフォームとオプ ションをサポートするコンポーネントが含まれています。Synergyの場合は、<u>www.hpe.com/downloads/synergy</u>の情報を参照してください。

2018.11.0 SPP製品リリースでは、以下のものがサポートされます。

- Microsoft Windows Server 2019
- VMware ESXi 6.7 U1を実行しているGen10サーバーのオンラインアップデート
- Smart Update Manager 8.3.7

2018.11.0 SPPには、ESXi 6.7 U1、6.5、および6.0を実行しているGen10サーバーのオンラインアップデートサポートが含まれています。一部のVMwareファームウェアパッケージ用に新しいファイル形式「fwpkg」を追加しました。詳しくは、『<u>iSUT for Windows, Linux, VMware ESXi – Installing iSUT</u>』ガイドを参照してください。

VMware ESXi 6.7および6.7U1を実行しているGen9サーバーのオンラインアップデートは、VMware ESXi 6.7 のVMware Common Information Model (CIM)インターフェイスの問題のためにサポートされていません。詳し くは、この<u>CA</u>を参照してください。ESXi 6.7以降を実行しているGen10サーバーのオンラインアップデートが サポートされます。

### LinuxのSpectre/Meltdown

このSPPには、投機的実行機能を使用したCPUに対するサイドチャネル攻撃から保護するために、特別に再コ ンパイルされたHPEドライバーが含まれています。これらのドライバーは、特定の環境ではパフォーマンスの 低下が生じる可能性があることに注意してください。SpectreとMeltdown(Linuxオペレーティングシステムに対 する影響を含む)について詳しくは、<u>Red Hat</u>および<u>SUSE</u>のアドバイザリを参照してください。

このSPPの次のリストのドライバーは、まだサイドチャネル攻撃から保護するように再コンパイルされていません。

| コンポーネント名                                                                                                    | RPMファイル名                                                                                       |
|----------------------------------------------------------------------------------------------------|------------------------------------------------------------------------------------------------|
| HPE Mellanox RoCE (RDMA over Converged Ethernet)                                                                   | kmod-mlnx-ofa_kernel-4.3-<br>OFED.4.3.1.0.1.1.g8509e41.rhel6u9.x86_64.rpm                      |
|                                                                                                    |                                                                                                |
| Red Hat Enterprise Linux 7 Opdate 4 (x86_64)用<br>HPE Mellanox RoCE (RDMA over Converged Ethernet)<br>ドライバー         | OFED.4.3.1.0.1.1.g8509e41.rhel7u4.x86_64.rpm                                                   |
| HPE Mellanox RoCE (RDMA over Converged Ethernet)<br>ドライバーfor SUSE LINUX Enterprise Server 11 SP4<br>(AMD64/EM64T)  | mlnx-ofa_kernel-kmp-default-4.3_3.0.101_63-<br>OFED.4.3.1.0.1.1.g8509e41.sles11sp4.x86_64.rpm  |
| HPE Mellanox RoCE (RDMA over Converged Ethernet)<br>ドライバーfor SUSE LINUX Enterprise Server 11 SP3<br>(AMD64/EM64T)  | mlnx-ofa_kernel-kmp-default-4.3_3.0.76_0.11-<br>OFED.4.3.1.0.1.1.g8509e41.sles11sp3.x86_64.rpm |
| HPE Mellanox RoCE (RDMA over Converged Ethernet)<br>ドライバー for SUSE LINUX Enterprise Server 12 SP2<br>(AMD64/EM64T) | mlnx-ofa_kernel-kmp-default-4.3_k4.4.21_69-<br>OFED.4.3.1.0.1.1.g8509e41.sles12sp2.x86_64.rpm  |
| SUSE LINUX Enterprise Server 12 SP3 (AMD64/EM64T)用<br>HPE Mellanox RoCE (RDMA over Converged Ethernet)<br>ドライバー    | mlnx-ofa_kernel-kmp-default-4.3_k4.4.73_5-<br>OFED.4.3.1.0.1.1.g8509e41.sles12sp3.x86_64.rpm   |
| HPE Mellanox RoCE (RDMA over Converged Ethernet)<br>ドライバーfor SUSE LINUX Enterprise Server 11 SP4<br>(AMD64/EM64T)  | mlnx-ofa_kernel-kmp-xen-4.3_3.0.101_63-<br>OFED.4.3.1.0.1.1.g8509e41.sles11sp4.x86_64.rpm      |

HPE Mellanox RoCE (RDMA over Converged Ethernet) ドライバーfor SUSE LINUX Enterprise Server 11 SP3 (AMD64/EM64T)

このSPP 2018.11.0リリースにSPP 2018.09.0が置き換えられます。

ISO上のコンポーネントの完全なリストについては、ISOまたは<u>SPPページ(ドキュメントタブ)</u>のSPPコンテン ツレポートを参照してください。

### Linux用のドライバーアップデートディスク(DUD)

サポートされるRed HatおよびSUSEオペレーティングシステム用のHPE Dynamic SmartアレイB140i SATA RAIDコントローラーのDUDは、ISOのルート上の'DUD'ディレクトリ内にあります。

# サポートされているオペレーティングシステム

以下のオペレーティングシステムは、システムのソフトウェアおよびファームウェアサポートがサポートされ ます。

- Microsoft Windows Server 2019 すべてのEdition
- Microsoft Windows Server 2016 すべてのEdition
- Microsoft Windows Server 2012 R2 すべてのEdition
- Microsoft Windows Server 2012 すべてのEdition (Gen 10プラットフォームではサポートされません)
- Microsoft Windows Server 2012 Essentials (Gen 10プラットフォームではサポートされません)
- Red Hat Enterprise Linux 7.5、7.4
- Red Hat Enterprise Linux 6.10、6.9 (x86-64)
- SUSE Linux Enterprise Server 15
- SUSE Linux Enterprise Server 12 SP3、12 SP2
- SUSE Linux Enterprise Server 11 SP4、SP3 (AMD64/EM64T) (SP3はGen 10プラットフォームではサポートされません)
- VMware vSphere 6.7 U1
- VMware vSphere 6.5 U2、U1
- VMware vSphere 6.0 U3、U2

ProLiantサーバー向けのHPEオペレーティングシステムおよび仮想化ソフトウェアのサポートについて詳しくは、<u>OSサポートサイト</u>を参照してください。

### HPE ProLiant WS460c Graphics ServerおよびSynergy SY480コンピュートモジュール 上でのクライアントオペレーティングシステムのためのSPPサポート

SPPソフトウェアは、サーバーOSプラットフォーム用にデザインされたHPE ProLiantテクノロジーですが、 HPE WS460c Graphics Server BladeおよびHPE Synergy 480コンピュートモジュール上の特定のクライアント オペレーティングシステムもサポートします。HPE ProLiant WS460c Graphics Server Blade上でWindows 10/7/8.1を使用する場合のSPPのサポートは、以下に記載されています。

ベアメタル上のMicrosoft Windowsクライアントオペレーティングシステムのサポートマトリックス(HPE ProLiant WS460cおよびSynergy 480コンピュートモジュール用)。Microsoft Windowsクライアントオペレーティングシステム(Microsoft Windows 7/8.1/10)の場合にのみ、この表を参照してください。Microsoft Server、ハイパーバイザー、または他のオペレーティングシステムはこの表の対象外です。

|                   | 内蔵ATI<br>または<br>Matrox<br>GPU | NVIDIA<br>Quadro<br>K3100<br>MXM | NVIDIA<br>Quadro<br>K6000<br>K5000<br>K4000 | NVIDIA<br>Quadro<br>M3000SE<br>MXM | NVIDIA<br>Quadro<br>M6000<br>M5000 | NVIDIA<br>Tesla<br>M6<br>MXM | NVIDIA<br>Tesla<br>P6<br>MXM | NVIDIA<br>Quadro<br>P6000 | NVIDIA<br>Tesla<br>M10<br>M60<br>P40<br>K1/K2 | AMD<br>FirePro<br>S4000<br>MXM | AMD<br>FirePro<br>S7100X<br>MXM |
|-------------------|-------------------------------|----------------------------------|---------------------------------------------|------------------------------------|------------------------------------|------------------------------|------------------------------|---------------------------|-----------------------------------------------|--------------------------------|---------------------------------|
| WS460c Gen9       | いいえ                           | 7、8.1 <sup>1</sup>               | 7、8.1                                       | 10 <sup>1</sup>                    | 7、10 <sup>2</sup>                  | 10 <sup>1</sup>              | いいえ4                         | 7、10 <sup>2</sup>         | いいえ4                                          | 7 <sup>1</sup>                 | 7、10 <sup>1</sup>               |
| Synergy 480 Gen10 | いいえ                           | いいえ                              | いいえ                                         | 10 <sup>1</sup>                    | いいえ                                | 10 <sup>1</sup>              | いいえ4                         | 10 <sup>1、2</sup>         | いいえ4                                          | いいえ                            | 10¹                             |
| Synergy 480 Gen9  | いいえ                           | いいえ                              | いいえ                                         | 10 <sup>1</sup>                    | 10 <sup>2</sup><br>(M5000のみ)       | 10 <sup>1</sup>              | いいえ⁴                         | 10 <sup>1、2</sup>         | いいえ4                                          | いいえ                            | 10 <sup>1</sup>                 |
| WS460c Gen8       | いいえ                           | 7                                | 7                                           | いいえ                                | いいえ                                | いいえ                          | いいえ4                         | いいえ                       | いいえ 4                                         | 7 <sup>1</sup>                 | いいえ                             |

<sup>1</sup> グラフィックス拡張でGPUがメザニンオプションとしてまたは単一GPUとして取り付けられているシングルワイド構成でのみサ ポートされます。HPE MultiGPU構成ではサポートされません。

<sup>2</sup> フルサイズカードをサポートするにはHPEグラフィックス拡張が必要です。1つのカードでのみテストされサポートされています。 <sup>3</sup> NVIDIA GRID K1/K2とTesla M60およびP6は、仮想環境でのみ、WS460 Gen9およびSynergy 480 Gen9/10の特定の構成でサポー トされますが、ベアメタルオペレーティングシステムではサポートされません。

<sup>4</sup> ベアメタルNVIDIA Tesla M6の展開用。HP Inc. RGSはテスト済みでサポートされている唯一のリモートプロトコルです

### サポートアップデート - Microsoft Windows 7を搭載したHPE WS460c Gen9

重要 - 次は、Microsoft Windows 7をベアメタル(仮想化ではない)でインストールしたHPE ProLiant WS460c Gen9の特定の構成にのみ適用されます

Microsoft Windows 7のサポートの終了に伴ってHPEはWindows 7のサポートを"ポストプロダクション"状態に 移行しています。あるサーバーgenerationまたはオペレーティングシステムが"ポストプロダクション"に移行し た場合、そのサーバーgenerationとオペレーティングシステムのファームウェアとドライバーは凍結され、"ポ ストプロダクションSPP"で一緒にパッケージ化され、リリースされます。"ポストプロダクション"ファームウ ェアおよびドライバーは、該当のサーバーgenerationのEOS (サポート終了)までサポートされ、今後のファーム ウェアとドライバーのすべてのアップデートはホットフィックスとしてリリースされます。

HPE SPPバージョン2017.04.0は、次のコンポーネントを含む最後のプロダクションSPPです。

- ProLiant BL460cおよびProLiant WS460cのG7およびGen8サーバープラットフォーム
- Windows 7およびWindows Server 2008 R2のサポート

HPEでは、ProLiant WS460c Gen9システム上のWindows 7専用のカスタムのポストプロダクションリリースセットをリリースしています。これは、HPE BladeSystemsでWindows 7をサポートする最後のリリースセット /SPPです。このリリースセットには、この構成でサポートされるファームウェア、ドライバー、およびソフト ウェア(グラフィックスドライバーを除く)が含まれていて、今後のすべてのファームウェアとドライバーのア ップデートは、HPEのサポートWebサイト経由でホットフィックスとしてリリースされます。

Microsoft Windows 7用のHPE ProLiant WS460c Gen9ポストプロダクションリリースセットは、<u>Hewlett</u> <u>Packard Enterpriseサポートセンター</u>からダウンロードできます。

Windows 7のサポートに対する変更の詳細な説明については、このCAを参照してください

### 前提条件

コンポーネントの前提条件

いくつかのコンポーネントには、前提条件があります。個々のコンポーネントの前提条件をチェックしてくだ さい。

### SUM前提条件

SUMについての最新の前提条件については、SUMドキュメントページ(<u>https://www.hpe.com/servers/hpsum/do</u> <u>cumentation</u>)を参照してください。

### 既知の制限事項

Smartコンポーネントと、このSPPで提供されているバージョンのSUMに関する既知の問題と制限事項は以下 のとおりです。完全なリストについては、SPPダウンロードページにアクセスして、"ホットフィックス&アド バイザリ"タブを選択し、"既知の制限事項"を参照してください。この手順は、現在リストされているSPPに使 用できます。"現在のプロダクションバージョン"の横にリストされている目的のSPPバージョンを選択し、その バージョン固有のページを開いてください。

特定のHPE IntelベースのEthernetネットワークアダプターは、"Receive Side Coalescing (RSC)"で"Jumbo パケット"機能を使用している場合は、ランダムTCP受信(Rx)パケットのデータポインターの問題が発生する可 能性があります。回避策として、すべてのHPE IntelベースのEthernet 700シリーズのネットワークアダプター で、Windowsデバイスマネージャーの[詳細]タブから"Jumboパケット"を無効にしてください。HPEでは、この 問題について詳しく記載した<u>Customer Bulletin</u>をリリースしています。

Linux OSでiLO5アップデートを実行中に、インストール対象としてユーザーに複数のWindowsファームウェ アコンポーネントが表示されることがあります。これは、予期された結果です。

SUSE Linux Enterprise Server 15 - セキュアブートが有効になっているSUSE Linux Enterprise Server 15を 実行しているHPE Gen9システムで、オンラインファームウェアアップデートは実行できません。Unified Extensible Firmware Interface (UEFI)セキュアブートモードが有効になっているSUSE Linux Enterprise Server 15を実行しているSUSE Linux Enterprise Server 15 HPE Gen9システムに対して、オンラインROMフラッシュ コンポーネントを実行しようとすると、Smartコンポーネントに"The software will not be installed on this system because the required hardware is not present in the system or the software/firmware doesn't apply to this system" というメッセージが表示されます。回避策として、SPPを使用してファームウェアをオフラインでアップデー トするか、UEFIセキュアブートモードを無効にしてください。詳しくは、このCAを参照してください。

System Management Homepage 7.6.3.3 for Linux x64がSUSE Linux Enterprise Server 15オペレーティン グシステムをサポートしていないため、SMHのインストール時に"このLinuxディストリビューションはサポー トされていません"というエラーが報告され、SMHサービスの起動に失敗します。<u>http://hpe.com/info/smh</u>から System Management Homepage 7.6.4 for Linux x64をダウンロードして、SUSE Linux Enterprise Server 15オ ペレーティングシステムにインストールしてください。

SATAハードディスクドライブ(HDD)がHPE 12Gb SASエキスパンダーに接続されていてRaid0ブートドライ ブとして構成されているHPE ProLiant DL385 Gen10では、エキスパンダーをファームウェア4.02に更新した 後でサーバーが起動に失敗する場合があります。詳しくは、この<u>CA</u>を参照してください。

Gen10サーバー上でのVMware ESXiのリモートフラッシング中に、展開エラーが発生する可能性があります。 このエラーは、インストーラーでSUT設定のキャッシュがクリアされないときに表示され、VMware ESXiで iSUTをアンインストールすることで抑制できます。ESXiをインストールする前にシステムに別のOS (Windows またはLinux)がインストールされている場合は、下のコマンドを使用して、以前のiSUTインストールで使用されているiLO設定をクリアしてください。

sut -deregisterコマンドを実行します。

詳しくは、<u>Hewlett Packard Enterprise Information Library</u>で入手できる『Integrated Smart Update Tools 2.3.6 User Guide for Windows, Linux, and VMware ESXi』というタイトルのドキュメントを参照してください。

VMware ESXi 6.7を実行しているGen9サーバーのオンラインアップデートは、VMware ESXi 6.7のVMware Common Information Model (CIM)インターフェイスの問題のため、このSPPではサポートされません。詳しくは、この<u>CA</u>を参照してください。

QLogic FastLinQドライバーおよびMellanoxドライバー用のVMware Gen10コンポーネントは、SPP 2018.11.0では使用できません。ESXiのHPEカスタムイメージを使用してください。

HPE QLogic FastLinQオンラインファームウェアアップグレードユーティリティ for Windows Server x64 Editionsコンポーネントは最初のリライト時にインストールに失敗しますが、2回目のリライト時には正常にインストールされます。

製品名の変更が原因でFCoE/FC Driver Kit for HPE QLogic CNAのリライトが"update returned an error"で 失敗します。

初期インストールは正常に実行されます。

レガシー**BIOS**モードでの**HPE B140i**のオフラインアップデートがサポートされません。 HPE SW RAIDを使用している場合は、ブートモードをUEFIモードに構成してください。

ー部のハードウェアおよびファームウェアについては、それらを検出して更新する前にドライバーおよび Enablement Kitまたはそのどちらかをインストールする必要があります。インストールにすべてのファームウ ェアコンポーネントを含めるには、SUMを2回実行することが必要になる場合があります。

ー部のハードウェアについては、それらを検出して更新する前にドライバーおよびEnablement Kitまたはその どちらかをインストールする必要があります。インストールにすべてのファームウェアコンポーネントを含め るためにSUMを2回実行することが必要になるシナリオがいくつかあります。これは、一部のハードウェア、つ まり必要なファームウェアをSUMが検出するにはドライバーが必要であるという要件に基づくものです。ドラ イバーを最初にインストールし、システムを再起動した後、SUMを再度実行し、インストールにすべてのファ ームウェアコンポーネントを含める必要があります。シナリオは、以下のとおりです。

- ネットワークアダプター(NIC)、ホストバスアダプター(HBA)、およびiLOについては、ドライバーまた はEnablement KitをインストールしてそれらがSUMによって認識されるようにする必要があります。
- SUMをWindowsで実行するときに、iLOチャネルのインターフェイスドライバーがインストールされていない場合、iLOファームウェアは、「バンドルを選択」ページまたは「コンポーネントを選択」ページ上で、インストールされたバージョンとして「なし」を表示し、ステータスとして「展開の準備ができました。」を表示します。これは、iLO4およびiLO5のファームウェアに適用されます。ファームウェアのアップデートを試みても、ファームウェアがすでに最新の場合は、ファームウェアの更新に失敗することがあります。2017.10.0から2017.06.1へのiLOのダウングレードはサポートされておらず、そのアップデートは失敗します(iLO4またはiLO5についての確認、どちらのバージョン)
- Linux上でSUMを使用するとき、インストールをiLOファームウェアで見るには、オペレーティングシ ステムからiLOチャネルインターフェイスドライバーをロードする必要があります。
- Power Management Controller、Advanced Power Capping Microcontroller Firmware for HPE ProLiant BL/DL/MLGen9サーバー、SmartアレイH240ar、H240nr、H240、H241、H244br、P240nr、P244br、 P246br、P440ar、P440、P441、P542D、P741m、P840、P840ar、およびP841ファームウェアは、フ ァームウェアのインストールのために同様にiLOチャネルインターフェイスドライバーが必要です。

• 適切なドライバーがインストールされておりすべてのEthernetポートが起動していない限り、SUMは Broadcom NICを検出しません。Ethernetポートは、以下のコマンドで起動することができます。

# ifup ethx

または

# ifconfig ethx up

Broadcom NIC用のファームウェアを更新するには、以下の手順に従ってください。

- o SPPにある適切なWindowsドライバーまたはLinuxドライバーをインストールします。
- すべてのEthernetポートを有効にします
- o Broadcom FWアップグレードコンポーネントを実行します

Unified Extensible Firmware Interface (UEFI)によって更新可能なコンポーネントのIntegrated Lights-Out (iLO)レポジトリ更新は、Smart Update Manager (SUM)の"Reboot"パラメーターが"Never"に設定されている 場合はインストールを行いません。

SpectreおよびMeltdownの脆弱性を緩和するためにパッチが適用されたカーネルをインストールすると、 "System May be Vulnerable to Spectre v2"または "Loading Module not Compiled with Retpoline Compiler"という警告メッセージが表示される場合があります。詳しくは、この<u>CA</u>を参照してください。

S100i SW RAIDを有効にしたGen10サーバーでは、オフラインSmart Storage Administrator (SSA)で論理ド ライブが作成されていない限り、SPPのオフライン対話型モード中にSATA HDDファームウェアリビジョンを レビューまたはアップグレードすることはできません。

次のHPE MellanoxアダプターはInfiniBandモードのみをサポートします。

- HP Infiniband FDR 2P 545QSFPアダプター(HPE部品番号: 702211-B21)
- HP Infiniband FDR 2P 545FLR-QSFPアダプター(HPE部品番号: 702212-B21)
- HP Infiniband FDR 2P 545Mアダプター(HPE部品番号: 702213-B21)

InfiniBand動作モードをサポートするドライバーはSPP経由で配布されません。SPPに含まれるMellanoxドライ バーは"Ethernet + RoCE"モードのみをサポートし、Ethernet動作モードをサポートするアダプターでのみ使用 する必要があります。現在、これには既知の問題があります。それは、SPPに含まれるMellanoxドライバーが 545シリーズMellanoxアダプターのインストールセットに誤ってリストされることです。上記のアダプターの場 合は、SPPに含まれるMellanoxドライバーを使用しないで、Linuxソフトウェア配信リポジトリ (https://downloads.linux.hpe.com/SDR/project/mlnx\_ofed/)の"Mellanox OFED VPI Drivers and Utilities"または HPE.comサポートセンター経由で配布されたMLNX-OFEDドライバーを使用してください。

SPPはRHEL7.5 OS用のインテルドライバーを備えていないため、付属のインテルドライバーを使用する必要 があります。SPPはRHEL7.5 OS用のインテルドライバーを備えていないため、付属のインテルドライバーを使 用する必要があります。

### ダウンロードおよび展開

SPPはSPPダウンロードページまたはSPPカスタムダウンロードサービスからダウンロードできます。どちらのオプションも、HPEパスポートへのログインとアクティブな保証またはHPEのサポート契約が必要です。

HPEでは、ダウンロードしたファイルの完全性を確認するために、次に挙げるSHA-256チェックサム値で結果 を検証するようお勧めしています。

db1abb766aa015ef3416235ded8fea55ed728ce93784191e43032025452961ce 9228cd26b93801dbc4f278cfdd539391231573aa8447a749b5121ae8da2b0bf6 SPP2018110.2018\_1114.38.iso SPP2018110.2018\_1114.38.iso.sha2sum

### <u>SPPダウンロードページ(http://www.hpe.com/jp/servers/spp\_dl)</u>

SPPダウンロードページを使用すると、HPEサポートセンター経由でダウンロードできます。また、SPPダウンロードページには次のSPP固有の情報も含まれます。

- "ホットフィックスおよびアドバイザリ"セクションには、選択したSPPのホットフィックスとカスタマ ーアドバイザリのリストが表示されます。
- "ドキュメント"セクションには、リリースノート、コンポーネントリリースノート、コンテンツレポート、サーバーサポートガイド、およびSPP OSガイドを含むさまざまなSPPドキュメントが含まれます。
- SPPカスタムダウンロードサービスへのナビゲーション

### **SPP**カスタムダウンロード (https://www.hpe.com/servers/spp/custom)

SPPカスタムダウンロードでは、使いやすいインターフェイスが提供されるほか、ダウンロード前にフィルタ ー処理/カスタマイズできるためSPPのサイズを小さくすることができます。また、ここではSPPに加えて関連 するサプリメントも簡単にダウンロードできます。

SPPダウンロードは、次のようにカスタマイズできます。

- "プラス記号"のみを含むタイルを選択します
- 必要な項目を選択すると(項目を選択してフィルター処理すると、それに従って未選択の項目が削除されるため、出力中のファイル数が少なくなる)、カスタマイズした出力が作成されます
- 例:サプリメントのみをダウンロードするには、"プラス記号"を選択します。SPPの選択を解除し、目的のサプリメントのみが選択されていることを確認します。名前、バージョン、説明、および形式を指定し、必要に応じてカスタマイズに進みます。

| SPP Custom Do   | wnload                                                                                                |                                                     |  |  |  |  |  |
|-----------------|----------------------------------------------------------------------------------------------------|-----------------------------------------------------|--|--|--|--|--|
| Production      | Cruste David                                                                                          | d                                                   |  |  |  |  |  |
| SPP 2018.03.0   | Create Download                                                                                       |                                                     |  |  |  |  |  |
| SPP 2017.10.1   | Step 1: Configure Your Bundle                                                                         |                                                     |  |  |  |  |  |
|                 | Fields marked with * are mandatory entries. Select base packages* Service Pack for ProLiant 2018.03.0 |                                                     |  |  |  |  |  |
| SPP 2017.07.2   |                                                                                                    |                                                     |  |  |  |  |  |
| Post Production | 🗏 Red Hat Enterprise Linux 7.5 Supplement Bundle 2018.03.0                                            |                                                     |  |  |  |  |  |
| (Read more _)   |                                                                                                    | ☑ Hot Fix Supplement Bundle 2018.03.5               |  |  |  |  |  |
| SPP Gen8.1      | Bundle Name*                                                                                          | My Customized Bundle                                |  |  |  |  |  |
| SPP G7.1        | Version*                                                                                              | 2018.03.0 A                                         |  |  |  |  |  |
|                 | Description*                                                                                          | Just Hot Fixes for SPP 2018.03.0                    |  |  |  |  |  |
|                 |                                                                                                    |                                                     |  |  |  |  |  |
|                 |                                                                                                    |                                                     |  |  |  |  |  |
|                 |                                                                                                    |                                                     |  |  |  |  |  |
|                 |                                                                                                    |                                                     |  |  |  |  |  |
|                 |                                                                                                    |                                                     |  |  |  |  |  |
|                 | Bundle Format                                                                                         | ZIP Package     ISO     Bootable ISO (SUM included) |  |  |  |  |  |
|                 |                                                                                                    | Include Smart Update Manager (SUM)                  |  |  |  |  |  |

\*\* 項目を選択してフィルター処理すると、それに従って未選択の項目が削除されるため、出力中のファイ ル数が少なくなります

### インストール

Service Pack for ProLiantを使用してProLiantサーバーをアップデートする方法は2通りあります。それはオンラ インモードとオフラインモードです。

オンラインモード - WindowsまたはLinuxでホストされるオペレーティングシステム上で実行されます。

 Interactive mode - 画面上の指示に従ってファームウェアコンポーネントをアップデートします Interactive modeで展開を開始するには、.isoイメージのルートで見つかるlaunch\_sum.bat (Windows) またはlaunch\_sum.sh (Linux)スクリプトを実行します。

オフラインモード - サーバーは.isoイメージで起動されます。

 Automatic mode - ファームウェアコンポーネントは入力なしでアップデートされます Automatic modeは、サーバーを起動するためにSPP .isoイメージが使われた場合、デフォルトではメニュー画面で10秒経過後、ユーザーの確認なしでファームウェアアップデートを実行します。 • Interactive mode - 画面上の指示に従ってファームウェアコンポーネントをアップデートします。

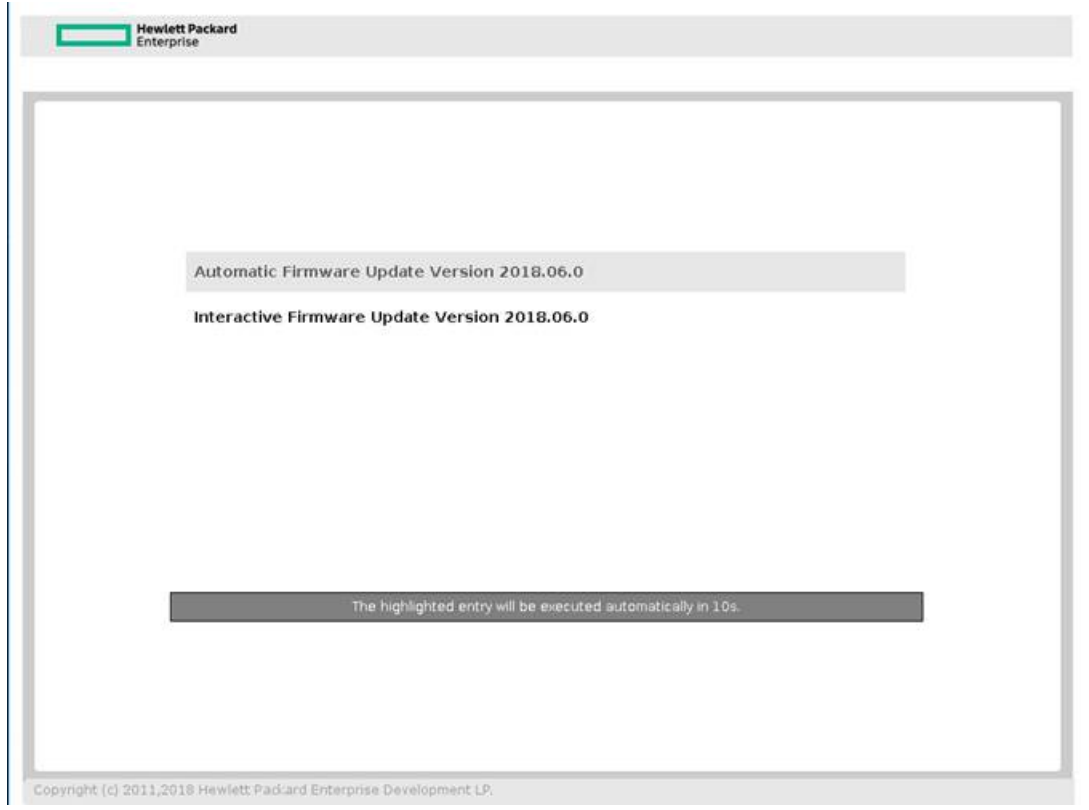

注記: iLO仮想メディアからのSPPの起動は、Automatic Firmware Updateモードでのみサポートされています。 その他のモードでこれを行うユーザーは、接続タイムアウト、iLOファームウェアのアップデートができない、 マウスの同期の問題でハングアップすることがあります。

### インストール手順

このSPP内のコンポーネントをインストールするには、以下の手順に従ってください。

- 1. SPPダウンロードページ(<u>http://www.hpe.com/jp/servers/spp\_dl</u>)からSPP 2018.11.0.isoファイルをダ ウンロードします。
- 2. ISO上のデータにアクセスする方法(起動可能USBキー、マウントしたISOなど)を決定します。希望するフォーマットで、ISOを取得するために適切なツールを使用してください。
- 3. SPPを使用してターゲットへ展開を開始する方法を決定してください オフラインモードまたはオ ンラインモード。
  - a オンラインモード Windows®またはLinuxホストのオペレーティングシステム上で起動
  - b オフラインモード サーバーはSPP ISOから起動(起動可能なISOの場合のみ)。
    - i Automatic mode ファームウェアコンポーネントがユーザーの操作なしでアップデー トされます。
    - ii Interactive mode 画面上の指示に従ってファームウェアコンポーネントをアップデー トするためにユーザーをガイドします。
- 4. 展開を開始します。

オンラインモードで展開を開始する方法:

- SPPフォルダーから:
  - Windows: launch\_sum.bat
  - o Linux: ./launch\_sum
- VMwareホストでは、リモートターゲットとして、アップデートするホストを選択してください。Gen9 VMwareホスト上のオンラインファームウェアアップデートでは、VMwareホスト上にHPE Insight Management WBEMプロバイダーがインストールされていなければなりません。Gen10 VMwareホス ト上のオンラインファームウェアアップデートでは、VMwareホスト上にESXiソフトウェア用のiSUT がインストールされていなければなりません。
- EULAを参照するには、ISOのルートにあるREADME.htmlを選択します。

詳しくは、SUMユーザーガイドおよびHPE ProLiant Best Practices Implementation Guide (<u>https://www.hp</u> <u>e.com/servers/spp/documentation</u>)を参照してください。

オフラインモードで展開を開始する方法:

- ISOをマウントするか、起動可能なUSBキーを使用することを含めてサポートされている方法のいずれ かを使用してSPPでサーバーを起動してください。
- Automatic modeまたは、Interactive modeのいずれかを選択します。
  - Automatic modeを選択すると、ファームウェアはサーバー上で自動的に更新され、以降の操作 は不要になります。
  - Interactive modeを選択する場合は、画面の指示に従ってください。
- 画面上のファームウェアの更新オプションを選択してSUMを起動します。

### LinuxオペレーティングシステムでSPPを使用するための追加情報

最低限のOSをサポートするためにテクニカル例外マトリックスを参照してください:

- Red Hat Enterprise Linux Red Hat Enterprise Linux
- SUSE Linux Enterprise Server SUSE Linux Enterprise Server

SPPはRHEL7.5 OS用のインテルドライバーを備えていません。RHEL7.5のサポートの場合は、OSディストリビューションのインテルドライバーを使用してください。

SLES15ディストリビューションでは、net-tools-deprecatedユーティリティ(arp、ifconfig、netstat、およびroute) はデフォルトではインストールされていません。SUM RPMを使用する場合は、これらのユーティリティをイン ストールしてください。これらは<u>https://software.opensuse.org/package/net-tools-deprecated</u>で入手できます。 SPPには、単一のISOイメージ内にLinuxドライバー、エージェントソフトウェア、およびファームウェアが含 まれています。また、SDRには、ソフトウェア構成マネージャ(Yum、Zypper、またはApt)で使用可能なソフト ウェアレポジトリがあります。

- ドライバーおよびエージェントソフトウェアの場合、システムを次の<u>"spp"レポジトリ</u>に登録してください。
- ファームウェアの場合、システムを次の<u>"fwpp"レポジトリ</u>に登録してください。

### VMwareオペレーティングシステムでSPPを使用するための追加情報

SPPは、サポートされるVMwareオペレーティングシステムを実行するGen 9またはGen10システムに、オンラ インモードでドライバーおよびファームウェアを展開できます。ドライバーは<u>Software Delivery Repository</u>vibsdepotからも入手できます。

### 追加のリソース

### ホットフィックス

このSPPのホットフィックスおよびカスタマーアドバイザリは、SPPダウンロードページ(<u>http://www.hpe.com</u> /jp/servers/spp\_dl)のホットフィックスおよびアドバイザリタブを選択すると参照できます。カスタマーアドバ イザリは、ホットフィックスの、どのコンポーネントをダウンロードして適用するかを判断するために、検討 することができます。以下を選択すると、個別のホットフィックスをダウンロードできます。

- 関連したダウンロード可能なコンポーネントのリストを展開するためにホットフィックスのアドバイ ザリの左側にあるグレーの展開ボタン(+)。
- 2. 詳細とダウンロードページを表示する対象となるコンポーネントのタイトル。

このSPPに適用可能なすべてのホットフィックスは、<u>SPPカスタムダウンロード</u>ページで"SPP + Supplements" を選択してダウンロードできます。ホットフィックスのみをダウンロードするには、次の手順を実行します。

- "プラス記号"を選択します
- SPPの選択を解除し、ホットフィックスサプリメントバンドルのみが選択されていることを確認し ます。
- 名前、バージョン、説明、および形式を指定し、必要に応じてカスタマイズに進みます。

### SPPサプリメント

サプリメントはSPPの間にリリースされているファームウェア、ドライバー、および/またはアプリケーション を含むアドオンバンドルです。サプリメントの内容にLinuxコンポーネントが含まれる場合、コンポーネントは SDRでも利用可能です。サプリメント内のコンポーネントが、SPPの次のリリースに組み込まれます。

- SPPサプリメントは、SPPダウンロードページ(http://www.hpe.com/jp/servers/spp\_dl)からダウンロードすることが可能です。
- リリースノートは<u>SPPダウンロード</u>ページの"ドキュメント"タブ上に見つけることができます。

OSサプリメント: OSサプリメントは、ソフトウェアおよび/またはファームウェアコンポーネントを含むバンドルです。これは、新しいオペレーティングシステムのアップデートのサポートが含まれますが、SPPのコンポーネントで動作します。サプリメントは、必要なときにHPEがドライバーのサポートを提供することができるため、ユーザーは完全なSPPが利用可能になることを待つ必要がなくなります。OSサプリメントのためのサポートは、対応するSPPのサポート期間の一部として含まれています。

### ネットワーク経由でフルSPP ISOからコンポーネントを展開するためにPXEサーバーを 使用

ネットワーク経由でフルSPP ISOからコンポーネントを展開するためにPXEサーバーを使用するには、これらの手順に従ってください。

メニューシステムを'pxe'サーバーで使用できるよう構成するために必要なファイルは、フルSPP ISOの PXEというディレクトリにあります。

### 前提条件

以下は、構成を行う前に必要です。

- ユーザーは、PXEおよびTFTPについての十分な知識を持っている必要がある。
- DHCPサーバーを使用するネットワーク。
- DHCPサーバーと同じネットワーク上にTFTPサーバーが構成されている。
- ISOイメージをホスティングしているネットワークファイルサーバーにPXEブートシステムからアク セスできる。
- PXELINUX (<u>http://syslinux.zytor.com/wiki/index.php/PXELINUX</u>) (レガシーブートモードの場合)または GRUB2 (<u>https://www.gnu.org/software/grub/</u>) (UEFIおよびレガシーブートモードの場合)

Linux TFTPサーバーおよびTFTPパッケージ(<u>http://www.kernel.org/pub/software/network/tftp/</u>)を使用している ことを前提としています。他のTFTPサーバーでは、同様に動作する必要があります。

### セットアップ

構成を続行する前に、TFTPサーバーおよびPXELINUXまたはGRUB2の構成が適切にセットアップおよび構成 されていることを確認してください。ELILO(<u>http://sourceforge.net/projects/elilo/files/</u>)が使用される場合もあり ます。GRUB2は、UEFIブートモード、レガシーブートモード、またはレガシーとUEFIブートモードの両方のサ ポートが必要な混在環境で推奨されています。

SPPのために、PXEブートをセットアップするためには:

- ネットワークファイルシステムにSPPのISOイメージをコピーして、その位置を記録してください。 NFSとWindows®ファイル共有およびHTTP接続がサポートされています。
- この例では、ISOイメージへの次のNFSパスを使用します。
   192.168.0.99/path/to/spp/image/(SPPfilename).iso。続行する前に、アクセス可能であることを確認するために、ネットワークファイルシステムをテストしてください。
- ISOイメージをCDに焼く、ISOイメージをマウントする、あるいはサードパーティのツールを使用して 展開のいずれかによって、ISOイメージの/pxeディレクトリにアクセスする必要があります。
- TFTPソフトウェアでアクセスできるように、TFTPサーバーにISOイメージの/pxeディレクトリからす べてのファイルをコピーしてください。/pxe/README.txtファイルで重要な手順および情報を参照して ください(レガシーブートモードPXELINUX構成の場合)。

### GRUB2の構成

GRUB2を構成するには、以下の手順に従ってください。

- 1. コマンドgrub2-mknetdir --net-directory=DIR(DIRはTFTPサーバーのルート)を実行します。
- 2. 上記のgrub2-mknetdirコマンドの役立つ出力を使用して、DHCPを構成します(UEFIブートモードの場合はarch = 00:07、レガシーブートモードの場合はarch = 00:00)。
- TFTPサーバー上のgrub.cfgファイルを編集して、SPP ISO /pxeディレクトリからTFTPサーバーにコピ ーされたkernel vmlinuzイメージファイルと初期ramdisk initrd.imgイメージファイルへの適切なパスを 設定します。

### ELILOの構成

ELILOを構成するには、以下の手順に従ってください。

- 1. TFTPサーバー上にbootx64.efi、elilomenu.msg、およびelilo.confを含むEFIフォルダーを追加します。
- 2. pxelinux.cfgの構成時と同様に、elilo.confに詳細を追加します(下記を参照)。
- 3. 下記のように、DHCP構成を変更します。

if option arch = 00:07 {

filename "pxelinux/bootx64.efi";

```
} else {
    filename "pxelinux.0";
}
```

### PXELINUXの構成

PXELINUXを構成するには、以下の手順に従ってください。

 ISOイメージの/system/ディレクトリのisolinux.cfgファイルを参考にし、PXELINUX構成ファイルに、 isolinux.cfgファイルに記述されている内容をコピーしてください。このファイル全体を含める必要は ありません。

#### label sos

MENU LABEL Automatic Firmware Update Version 2018.11.0

kernel vmlinuz

append initrd=initrd.img media=cdrom root=/dev/ram0 splash quiet hp\_fibre cdcache showopts TYPE=AUTOMATIC AUTOPOWEROFFONSUCCESS=no AUTOREBOOTONSUCCESS=yes

#### label vsos

MENU LABEL Interactive Firmware Update Version 2018.11.0

kernel vmlinuz

append initrd=initrd.img media=cdrom root=/dev/ram0 splash quiet hp\_fibre cdcache showopts TYPE=MANUAL AUTOPOWEROFFONSUCCESS=no

### label sos\_poweroff

MENU HIDE Automatic & POWEROFF Firmware Update Version 2018.11.0

kernel vmlinuz

append initrd=initrd.img media=cdrom root=/dev/ram0 splash quiet hp\_fibre cdcache showopts TYPE=AUTOMATIC hp\_poweroff

IFTPサーバー上のファイルのパスは、vmlinuzおよびinitrd.imgです。これらは、TFTPサーバー上のディレクトリまたは命名規則を含めるように変更する必要があります。

2. appendの行で"media=cdrom"を"media=net"に置き換えます。

 ISOイメージパスを指定します。PXEブートしたサーバーがISOイメージを検出するために、 PXELinux構成ファイルのappendの行にISOイメージのパスを追加する必要があります。以下の引 数を追加します。

iso1=nfs://192.168.0.99/path/to/spp/image/(SPPfilename).iso

iso1mnt=/mnt/bootdevice

iso1パラメーターは、PXEブートしたSPPがISOイメージにアクセスできるようにします。iso1mntパラメータ ーは、PXEブートされたSPPにiso1イメージをどこにマウントするべきか伝えます。

最終的な設定ファイルは、以下の例と同じようにする必要があります。

#### label sos

MENU LABEL Automatic Firmware Update Version 2018.11.0

kernel vmlinuz

append initrd=initrd.img media=net root=/dev/ram0 splash quiet hp\_fibre showopts TYPE=AUTOMATIC AUTOPOWEROFFONSUCCESS=no AUTOREBOOTONSUCCESS=yes iso1=nfs://192.168.0.99:/path/to/spp/image/(SPPfilename).iso

iso1mnt=/mnt/bootdevice

#### label vsos

MENU LABEL Interactive Firmware Update Version 2018.11.0

kernel vmlinuz

append initrd=initrd.img media=net root=/dev/ram0 splash quiet hp\_fibre showopts TYPE=MANUAL AUTOPOWEROFFONSUCCESS=no iso1=nfs:// 192.168.0.99:/path/to/spp/image/(SPPfilename).iso

iso1mnt=/mnt/bootdevice

#### label sos\_poweroff

MENU HIDE Automatic & POWEROFF Firmware Update Version 2018.11.0

kernel vmlinuz

append initrd=initrd.img media=net root=/dev/ram0 splash quiet hp\_fibre showopts TYPE=AUTOMATIC hp\_poweroff iso1=nfs://192.168.0.99:/path/to/spp/image/(SPPfilename).iso

iso1mnt=/mnt/bootdevice

追加のiso#およびiso#mntの引数を指定することにより、ISOイメージを追加できます。たとえば、 iso2=/path/to/iso2.iso iso2mnt=/mnt/iso2。

### サポートされるネットワークファイルシステムプロトコル

以下のネットワークファイルシステムプロトコルは、PXEブートで使用する場合にサポートされます。

NFS:

iso1=nfs://192.168.0.99/path/to/spp/image/(SPPfilename).iso

iso1mnt=/mnt/bootdevice

NFSボリュームは、以下のオプションでマウントされます。

o **-o ro** 

o nolock

マウントオプションにiso#optsパラメーターを明示的につけることも可能です

iso1opts="rsize=32768,ro,nolock"

Windows®オペレーティングシステム:

iso1=cifs://192.168.0.99/share/path/to/spp/image/ (SPPfilename).iso

iso1mnt=/mnt/bootdevice

ログイン認証が必要なWindows®オペレーティングシステム:

iso1=cifs://user:password@192.168.0.99/share/path/to/spp/image/(SPPfilename).iso iso1mnt=/mnt/bootdevice

### HTTP:

iso1=http://192.168.0.99/path/to/spp/image/(SPPfilename).iso

iso1mnt=/mnt/bootdevice

これらの手順が完了したら、SPPのコンポーネントは、PXE起動機能を使用して、展開することが可能になります。

### 一般的な略語

| 略語   | 名前                                    |
|------|---------------------------------------|
| AMS  | Agentless Management Service          |
| CNA  | Converged Network Adapter             |
| CNU  | Converged Network Utility             |
| НВА  | Host Bus Adapter                      |
| iLO  | Integrated Lights-Out                 |
| MSB  | Maintenance Supplement Bundle         |
| OA   | Onboard Administrator                 |
| RHEL | Red Hat Enterprise Linux              |
| SIM  | Systems Insight Manager               |
| SLES | SUSE Linux Enterprise Server          |
| SPP  | Service Pack for ProLiant             |
| SUT  | Smart Update Tool                     |
| SUM  | Smart Update Manager                  |
| UEFI | Unified Extensible Firmware Interface |